# IPv6 への移行に関する ISP 事業者リファレンスモデル

IPv6 普及·高度化促進協議会

ビジネステストベッド WG

# 2011年6月

# 1. ISP 事業者のリファレンスモデル

## 1.1. 前提となるネットワーク

ISP のリファレンスモデルの前提となるネットワーク図を図1に示す。

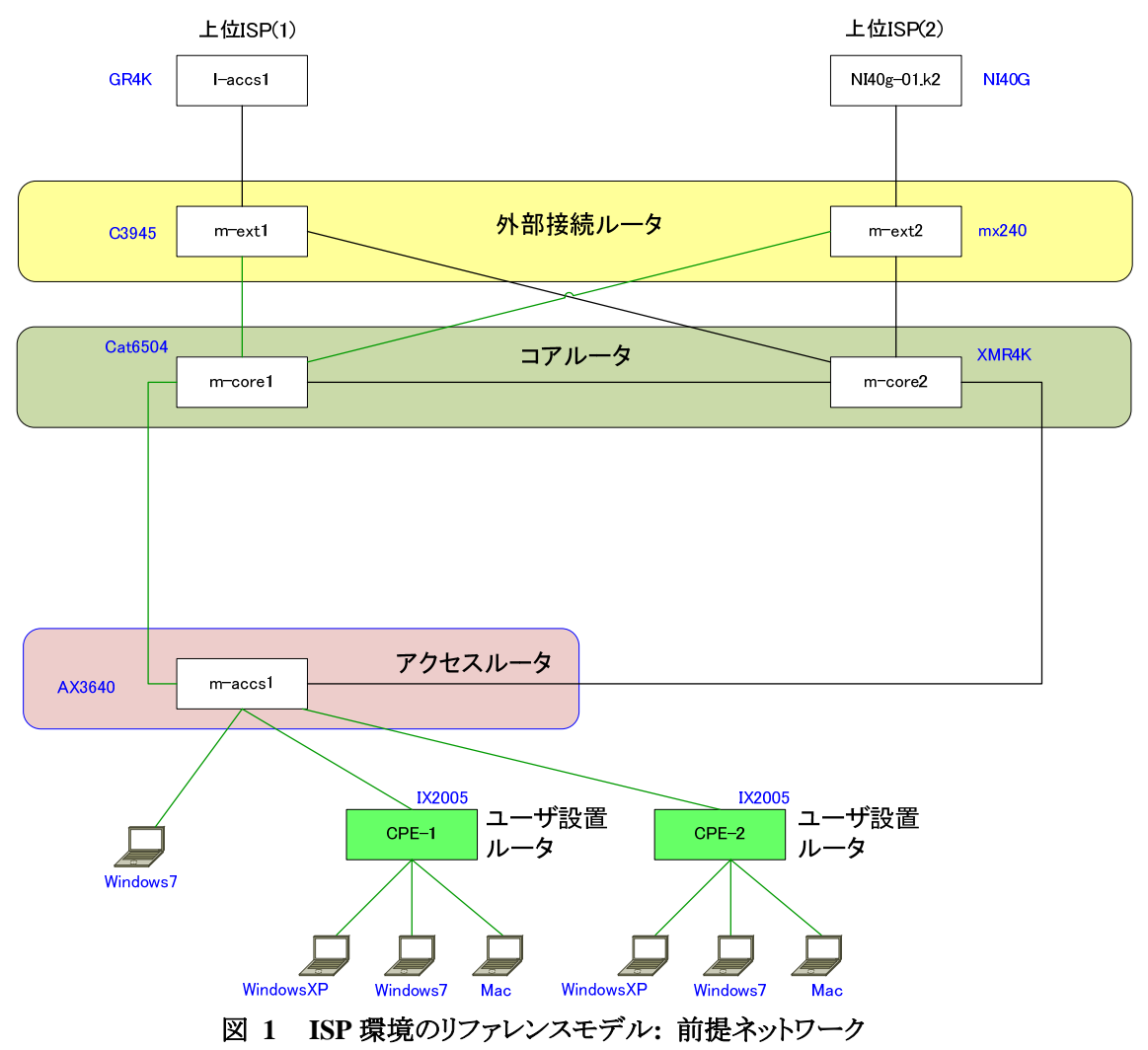

本ネットワークでは、独自ASを確立し上位ISPとして二つのASをBGPマルチホームで接続する。 外部接続ルータとして2台のBGPルータで上位ISPに接続、冗長化したコアルータを介してアク セスルータを接続し、各ユーザをアクセスルータに収容する。また、以下のことをネットワークの前 提条件とする。

- すでに DualStack 化が完了しており、IPv4(Global address)、IPv6 両方のインターネット接続が ユーザに提供していること。
- (2) これに LSN を導入し、IPv4 アドレスを共有した形のインターネット接続性とすること。
- (3) IPv6 接続性については変更しない。

## 1.2. 新たに必要となるもの

このモデルで IPv4 アドレスを共有するために、LSN 装置として以下のネットワーク機器を2 台新た に導入した。

A10Networks AX5200 (ACOS version 2.4.3-p2, build 52)

実環境では、ユーザを特定するためのログを保存するサーバが必要となるが規模やトラフィックに 応じて要求が大きく異なるため、本リファレンスモデルはすでに導入されている syslog サーバを利 用した。

#### 1.3. 移行手順

ISP 環境の移行手順を付録に示す。

# 1.4. 移行後のネットワーク

IPv4 アドレスを共有するよう移行した後のネットワークを図2に示す。

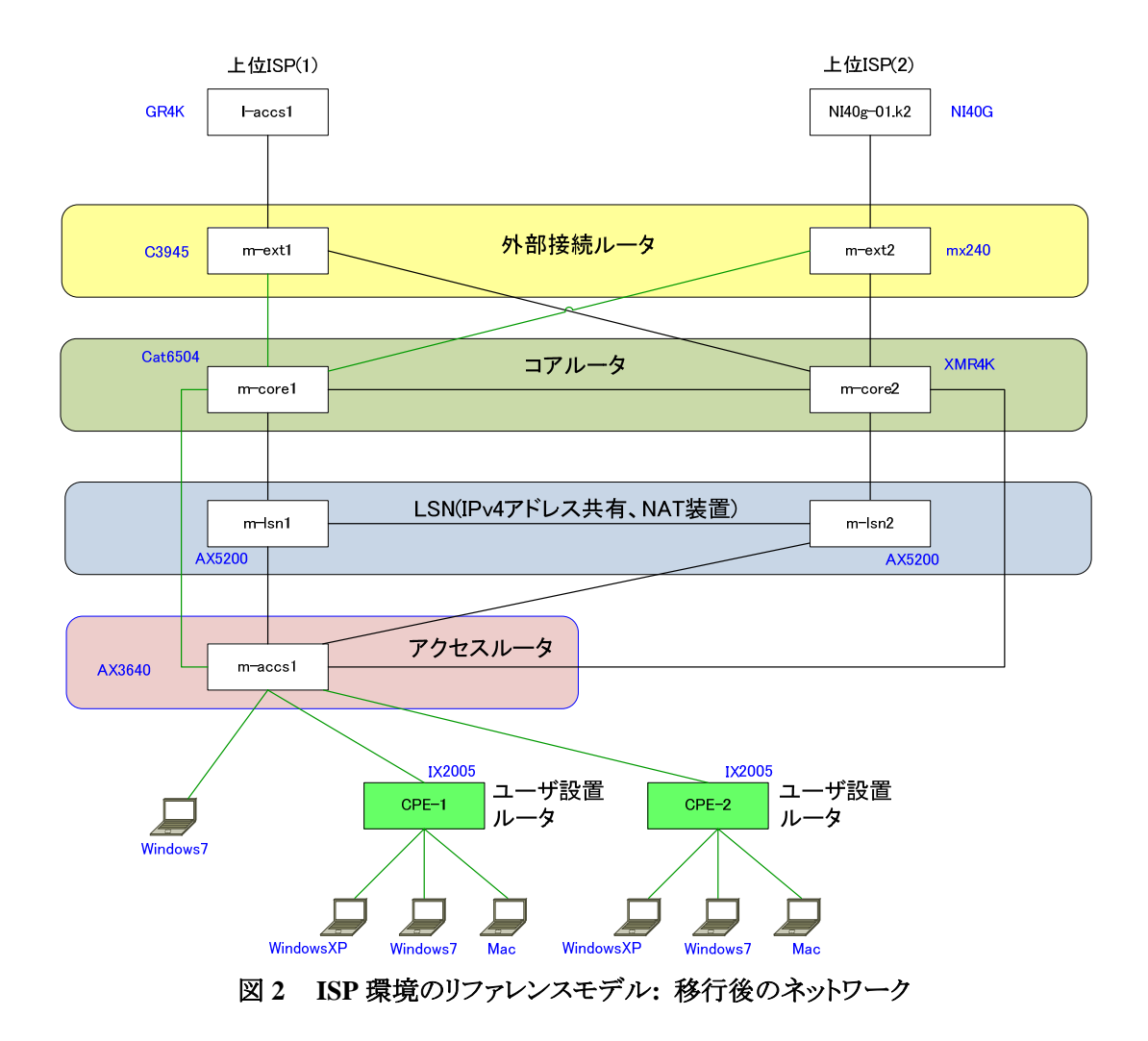

#### 1.5. 予想されるコスト

(1) 移行の実作業を開始してから完了するまでの稼働人数と稼働時間 本検証では、IPv4のみならず IPv6とLSN に関して充分な技術を有する技術者で検証作業を 実施した。実施人数および実施時間は以下のとおり。 実施人数:8人

実施時間:8人×5日間

- (2) 新規に購入した機器・ソフトウェアの費用
  A10Networks AX5200 のハードウェア費用
  A10Networks AX5200 の OS 費用
- (3) エンドユーザに対するサービスに不具合が生じると想定される場合、その内容と影響時間

本モデルでは、割り当てられる IPv4 アドレスが変わるためりナンバによる通信断を避けられない。その際の影響は以下のように予想される。

- ▶ 影響内容:通信断が発生
- 影響時間:10分程度。 ただし、復旧には CPE のリセットや再設定が必要となるため、実際には支障発生からユ ーザによる復帰操作が行われるまでの間はサービスを利用することができなくなる。
- (4) 運用者の知識、負担

デュアルスタック網の構築・運用に従事している技術者が IPv4 大規模 NAT に関する知識お よび運用技術を習得することを前提とする。知識・技術の習得には個人差があり、一概に必要 時間を明示することは難しい。また、新しい知識などは運用しながら習得していくものである。 大規模 NAT 技術に精通した運用者となるためには、基礎知識をベースとして1ヶ月以上の運 用経験を積む必要があると考える。

(5) (1)~(5)以外に、追加されたコスト 上記以外のコストとして、ネットワークの設計から移行の実作業を行うまでの検証作業にかかる 稼働コストが挙げられる。詳細を表 1-1 に示す。

| 大項目   | 作                                | 業項目             | 人数 | 日数 | 備考          |  |
|-------|----------------------------------|-----------------|----|----|-------------|--|
| 現状調査  | 要件を満たす機器を選定し、確認するなどの調査           |                 |    |    |             |  |
|       |                                  | 使用機材、使用ファームウェアの | 2  | 1  |             |  |
|       |                                  | リストアップ          |    |    |             |  |
|       |                                  | カタログによる調査       | 2  | 1  |             |  |
|       |                                  | ベンダへの確認         | 1  | 1  | 返事がくるまで2日程度 |  |
| ネットワー | LSNを導入したネットワークを設計する              |                 |    |    |             |  |
| クデザイン |                                  | 全体構成の見直し        | 1  | 2  |             |  |
|       |                                  | 大枠構成などの基本設計     | 1  | 5  |             |  |
| 機器設定  | 設計にもとづいて、機種やファームウェア、ポート数などを確定させる |                 |    |    |             |  |
| 構成確定  |                                  | 機種選定            |    | 2  |             |  |
|       |                                  | 構成設計、メディア選定     | 4  | 1  |             |  |
|       |                                  | ファームウェア選定       | 4  | 2  |             |  |
| 詳細設計  | ネットワークデザイン、選定した機器をもとに、詳細設計を行う。   |                 |    |    |             |  |
|       |                                  | IP アドレス設計       | 4  | 1  |             |  |
|       |                                  | L2(vlan)設計      | 4  | 1  |             |  |

#### 表 1-1 移行作業準備段階での稼働コスト

|      | I3(ルーティング)設計                               | 4 | 1 |           |  |  |  |
|------|--------------------------------------------|---|---|-----------|--|--|--|
|      |                                            | - | 1 |           |  |  |  |
|      | config 設計                                  | 4 | 3 |           |  |  |  |
| 機器納入 | 機器が納入されるまでの調整                              |   |   |           |  |  |  |
|      | 決裁                                         | 2 | 1 |           |  |  |  |
|      | 購入契約 or 発注                                 | 2 | 7 |           |  |  |  |
|      | 日程等機器納入調整                                  | 2 | 2 |           |  |  |  |
| 設置工事 | 新規導入する機器を設置する                              |   |   |           |  |  |  |
|      | 新規設置機器のリストアップ                              | 2 | 1 |           |  |  |  |
|      | 必要な電力、ラックスペース、空                            | 2 | 1 |           |  |  |  |
|      | 調の把握                                       |   |   |           |  |  |  |
|      | 電源、ラックスペース、空調の空                            | 2 | 1 |           |  |  |  |
|      | き状況調査                                      |   |   |           |  |  |  |
|      | 電源敷設工事                                     |   |   | 施工業者に外部委託 |  |  |  |
|      | ラック増設工事                                    |   |   | 施工業者に外部委託 |  |  |  |
|      | 空調設備工事                                     |   |   | 施工業者に外部委託 |  |  |  |
|      | 機器設置工事                                     | 4 | 1 |           |  |  |  |
| 移行手順 | ネットワークデザイン・詳細設計にもとづき、現状のネットワークから移行する手順書を作成 |   |   |           |  |  |  |
| 書作成  | する。                                        |   |   |           |  |  |  |
|      | 詳細移行手順書の作成                                 | 2 | 4 |           |  |  |  |
|      | 移行した手順書の確認、レビュー                            | 4 | 2 |           |  |  |  |

# 付録:ISP環境における移行シナリオ検証手順書

2011年6月

| <u>中項番</u><br>1 | 作業項目<br>LSNを設定、結線する                          | <u>対象機器 小</u><br>m-lsn1 | 項番 項目<br>1予め用意したconfigをLSN装置に投入する                                                                                                    | 担当       | 結果  | 記事  |
|-----------------|----------------------------------------------|-------------------------|----------------------------------------------------------------------------------------------------|----------|-----|-----|
|                 |                                              |                         |                                                                                                    |          |     |     |
|                 |                                              | m−lsn2                  | 2<br>予め用意した<br>configをLSN<br>装置<br>に投入する                                                                                                    |          |     |     |
|                 |                                              | m-lsn1                  | 3m-lsn1 e-1 ⇔ m-core1 ge-1/2                                                                                                    |          |     |     |
|                 |                                              | m-Isn2<br>m-core1       | m−lsn2 e-5 ⇔ m-core2 e-1/6<br>m-lsn1 e-5 ⇔ m-lsn2 e-5                                                                                                    |          |     |     |
|                 |                                              | m-corez<br>m-accs1      | m-isni e-z ⇔ m-accsi ge-0/3<br>m-isn2 e-2 ⇔ m-accsi ge-0/4<br>≴stelet z ≫                                                                                                    |          |     |     |
| 2               | m=core1 m=core2の渡山線                          | m-core1                 | で記録する。次このこと台IFikSinLuowiiしたまま<br>1 達し約えがIAN/と「Fiteやたな紡                                                                                                    |          |     |     |
| 2               | m oor of of of of of of of of of of of of of |                         | conft                                                                                                    |          |     |     |
|                 |                                              |                         | default interface GigabitEthernet1/1                                                                                                    |          |     |     |
|                 |                                              |                         | interface GigabitEthernet1/1<br>switchport                                                                                                    |          |     |     |
|                 |                                              |                         | switchport trunk encapsulation dotlq<br>switchport trunk allowed vlan 251<br>switchport study through the standard standard stand<br>Standard standard standard standard standard standard standard standard standard standard standard standard st |          |     |     |
|                 |                                              |                         | switchport mode trunk                                                                                                    |          |     |     |
|                 |                                              |                         | description m-core2_ge1/3_251<br>in address 10 120 246 41 255 255 252                                                                                                    |          |     |     |
|                 |                                              |                         | ip ospf authentication<br>ip ospf authentication-key hiroshie                                                                                                    |          |     |     |
|                 |                                              |                         | ip ospf network point-to-point<br>ip ospf cost 10                                                                                                    |          |     |     |
|                 |                                              |                         | ipv6 address FE80::40:41 link-local<br>ipv6 address 2001:db8:6000:40::41/64                                                                                                    |          |     |     |
|                 |                                              |                         | ipv6 enable<br>ipv6 nd ra suppress                                                                                                    |          |     |     |
|                 |                                              |                         | ipv6 ospf cost 10                                                                                                    |          |     |     |
|                 |                                              |                         | interface Vlan252                                                                                                    |          |     |     |
|                 |                                              |                         | ip address 10.120.246.65 255.255.255.265.248<br>ip ospf authentication-key hiroshie                                                                                                    |          |     |     |
|                 |                                              | m-core2                 | 2 渡り線をVLAN化、IF設定を移植                                                                                                    |          |     |     |
|                 |                                              |                         | conf t                                                                                                    |          |     |     |
|                 |                                              |                         | vlan 251<br>tagged ethe 1/3                                                                                                    |          |     |     |
|                 |                                              |                         | router-interface ve 251                                                                                                    |          |     |     |
|                 |                                              |                         | vlan 252<br>tagged ethe 1/6                                                                                                    |          |     |     |
|                 |                                              |                         | router-interface ve 252                                                                                                    |          |     |     |
|                 |                                              |                         | interface ve 251                                                                                                    |          |     |     |
|                 |                                              |                         | ip ospf area 0.0.0.0<br>ip ospf authentication-key 1 \$b=Us-b=n                                                                                                    |          |     |     |
|                 |                                              |                         | ip ospf cost 10<br>ip address 10.120.246.42/30                                                                                                    |          |     |     |
|                 |                                              |                         | ipv6 address 1e801:40-42 link-local<br>ipv6 address 2001:db8:6000:40::42/64<br>ipv6 and local                                                                                                    |          |     |     |
|                 |                                              |                         | ipv6 copf area 0.0.0.0<br>ipv6 copf area 0.0.0.0                                                                                                    |          |     |     |
|                 |                                              |                         | ipv6 nd suppress-ra<br>!                                                                                                    |          |     |     |
|                 |                                              |                         | interface ve 252<br>ip address 10.120.246.66/29                                                                                                    |          |     |     |
|                 |                                              | m-core1                 | 3 設定内容と疎通を確認                                                                                                    |          |     |     |
|                 |                                              |                         | sh int gig 1/1<br>sh ip int bri                                                                                                    |          |     |     |
|                 |                                              |                         | sh ip int vlan 251<br>sh ipv6 int vlan 251                                                                                                    |          |     |     |
|                 |                                              |                         | ping 10.120.246.42                                                                                                    |          |     |     |
|                 |                                              | m-core2                 | 4<br>設定内容と破損を確認                                                                                                    | <u> </u> |     |     |
|                 |                                              |                         | sh int gig 1/1                                                                                                    |          |     |     |
| 1               |                                              |                         | sh ip int via 251<br>sh ip int via 251                                                                                                    |          |     |     |
| 1               |                                              |                         | on geo net vian 201<br>ping 10 120 246 41                                                                                                    |          |     |     |
| 1               |                                              |                         | ping ipv6 2001:db8:6000:40::41                                                                                                    |          |     |     |
| 1               |                                              | m-core1<br>m-core2      | 5 OSPF (v2, v3) のneighborが確立できているか確認                                                                                                    |          |     |     |
| 1               |                                              |                         | sh ipospfinei<br>sh ipo6 ospfinei                                                                                                    |          |     |     |
| 3               | LSN2系を開通                                     | m-core2                 | 1 m-lsn2向けの設定を行う                                                                                                    |          |     |     |
|                 |                                              |                         | conf t                                                                                                    |          |     |     |
|                 |                                              |                         | vian 252<br>tagged ethe 1/3 ethe 1/6                                                                                                    |          |     |     |
| 1               |                                              |                         | interface ethernet 1/4                                                                                                    |          |     |     |
| 1               |                                              |                         | port-name m-accs1_ge-0/2<br>enable                                                                                                    |          |     |     |
|                 |                                              |                         | no ip ospf area 0.0.0.0<br>no ip ospf authentication-key 1 \$b=Us-b=n                                                                                                    |          |     |     |
|                 |                                              |                         | no ip ospf cost 100<br>no ip ospf network point-to-point                                                                                                    |          |     |     |
|                 |                                              |                         | interface ve 252<br>ip osof area 0.0.0                                                                                                    |          |     |     |
|                 |                                              |                         | ip ospf cost 10                                                                                                    |          |     |     |
|                 |                                              | m-accs1                 | 2m-lsn2向けの設定を行う                                                                                                    |          |     |     |
|                 |                                              |                         | conf t                                                                                                    |          |     |     |
| 1               | I.                                           | 1 I                     | aran 200                                                                                                    | 1        | ı I | I I |

| 中項番 | 作業項目               | 対象機器                   | 小項番      | 項目                                                                                                  | 担当 | 結果 | 記事 |
|-----|--------------------|------------------------|----------|----------------------------------------------------------------------------------------------------|----|----|----|
|     |                    |                        |          | name "LSN network"                                                                                  |    |    |    |
|     |                    |                        |          | interface gigabitethernet 0/4                                                                       |    |    |    |
|     |                    |                        |          | description "m-lsn2_ethernet_2"                                                                     |    |    |    |
|     |                    |                        |          | switchport mode access                                                                              |    |    |    |
|     |                    |                        |          | switchport access vlan 253                                                                          |    |    |    |
|     |                    |                        |          | interface vlan 253                                                                                  |    |    |    |
|     |                    |                        |          | ip address 10. 120. 246. 76 255. 255. 255. 248                                                      |    |    |    |
|     |                    |                        |          | ip route 0.0.0.0.0.0.0.10.120.246.75 vlan 253                                                       |    |    |    |
|     |                    | m-core2                | 3        | 薩通とosof neighborを確認                                                                                 |    |    |    |
|     |                    |                        |          |                                                                                                    |    |    |    |
|     |                    |                        |          | ping 10, 120, 246, 68<br>sh ip ospf nei                                                             |    |    |    |
|     |                    | m-00001                | 4        | 级收退中去萨姆                                                                                             |    |    |    |
|     |                    | 11-00051               | -        | 非対応文定で加高                                                                                            |    |    |    |
|     |                    |                        |          | sh ip route 0.0.0.0                                                                                 |    |    |    |
| 4   | CPEに割り当てるアドレス      | m-accs1                | 1        | CPEに割り当てるアドレスプールをPrivate IPv4アドレスに変更                                                                |    |    |    |
|     | をPrivate IPV4に変更する |                        |          | conf t                                                                                              |    |    |    |
|     |                    |                        |          | in dhen nool vlan301v4n                                                                             |    |    |    |
|     |                    |                        |          | network 10. 246. 131. 0/24                                                                          |    |    |    |
|     |                    |                        |          | default-router 10.246.131.1                                                                         |    |    |    |
|     |                    |                        |          |                                                                                                    |    |    |    |
|     |                    |                        |          | ip dhep pool vlan302v4p<br>network 10 246 132 0/24                                                  |    |    |    |
|     |                    |                        |          | default-router 10.246.132.1                                                                         |    |    |    |
|     |                    |                        |          | ans-server 10, 120, 240, 194                                                                        |    |    |    |
|     |                    |                        |          | no service dhcp vlan 301                                                                            |    |    |    |
|     |                    |                        |          |                                                                                                    |    |    |    |
|     |                    |                        |          | int vlan 301<br>pp in address 10, 120, 246, 07, 255, 255, 248                                       |    |    |    |
|     |                    |                        |          | ip address 10. 246. 131. 1 255. 255. 255. 0                                                         |    |    |    |
|     |                    |                        |          | exit                                                                                                |    |    |    |
|     |                    |                        |          | int vlan 302                                                                                        |    |    |    |
|     |                    |                        |          | no ip address 10, 120, 246, 105, 255, 255, 255, 248<br>ip address 10, 246, 132, 1, 255, 255, 255, 0 |    |    |    |
|     |                    |                        |          | exit                                                                                                |    |    |    |
|     |                    |                        |          | service dhcp vlan 301                                                                               |    |    |    |
|     |                    |                        |          | service dhcp vlan 302                                                                               |    |    |    |
|     |                    | CPE (VLAN302)          | 2        | WAN IFのIPv4アドレスをりナンバ                                                                                |    |    |    |
|     |                    |                        |          | show in address                                                                                     |    |    |    |
|     |                    |                        |          | show ipv6 address                                                                                   |    |    |    |
|     |                    |                        |          | clear interface FastEthernet0.0                                                                     |    |    |    |
|     |                    |                        |          |                                                                                                    |    |    |    |
|     |                    |                        |          | show ipv6 address                                                                                   |    |    |    |
|     |                    | クライアント                 | 3        | チェックリストにもとづき 冬アプリケーションが利用可能小確認する                                                                    |    |    |    |
|     |                    | PC(Win, Mac)           |          |                                                                                                    |    |    |    |
| 5   | LSN1系を開通           | m-core1                | 1        | m-lsn1向けの設定を行う                                                                                      |    |    |    |
|     |                    |                        |          | conf +                                                                                              |    |    |    |
|     |                    |                        |          |                                                                                                    |    |    |    |
|     |                    |                        |          | interface GigabitEthernet1/2<br>switchport                                                          |    |    |    |
|     |                    |                        |          | switchport access vlan 252                                                                          |    |    |    |
|     |                    |                        |          | switchport mode access<br>no shutdown                                                               |    |    |    |
|     |                    |                        |          | interface VI.an9E9                                                                                  |    |    |    |
|     |                    |                        |          | ip address 10. 120. 246. 65. 255. 255. 255. 248                                                     |    |    |    |
|     |                    |                        |          | ip ospf cost 10<br>no shutdown                                                                      |    |    |    |
|     |                    |                        |          |                                                                                                    |    |    |    |
|     |                    |                        |          | router ospt 65201<br>network 10. 120. 246. 64 0. 0. 0. 7 area 0                                     |    |    |    |
|     |                    | m-accs1                | ,<br>,   | m-lsn1向けの設定を行う                                                                                      |    |    |    |
|     |                    |                        |          |                                                                                                    |    |    |    |
|     |                    |                        |          | Interface glgabitethernet 0/3<br>description "m-lsn1 ethernet 1"                                    |    |    |    |
|     |                    |                        |          | media-type sfp                                                                                      |    |    |    |
|     |                    |                        |          | switchport access vian 253                                                                          |    |    |    |
|     |                    | m-core1                | ,<br>,   | 薩通とosof neighborを確認                                                                                 |    |    |    |
|     |                    |                        |          |                                                                                                    |    |    |    |
|     |                    |                        |          | ping TU, IZU, 24b, b/<br>sh ip ospf nei                                                             |    |    |    |
|     |                    | m-00001                |          | 级政治中土体罚                                                                                             |    |    |    |
|     |                    | m -auus I              | 4        | NTERDXAC & NEDG                                                                                     |    |    |    |
|     |                    |                        |          | sh vian<br>sh ip route 0.0.0.0                                                                      |    |    |    |
| 6   | I CN1ズエマクニ ノブルナマ   | m-oors1                | <u> </u> | (11かと古生ナカナー) Z 奴役丈政羽  りズかとの奴奴が士がマセスニレナ体羽                                                            |    |    |    |
| 0   | Loniiホをアクテイノにする    | m-corei<br>m-core2     |          | LUNI/パウルロ C1/ しいる 程齢を確認し、2 ポパウリ 経路か有効 じめる ことを確認                                                     |    |    |    |
|     |                    |                        |          | sh ip route 10.120.246.0 255.255.0 longer                                                           |    |    |    |
|     |                    | m-lsn1                 | 2        | HA切り替え                                                                                              |    |    |    |
|     |                    | m-lsn2                 |          | show ha                                                                                             |    |    |    |
|     |                    | m-core1                | 3        | LSNから広告されている経路を確認し、1系からの経路が有効であることを確認                                                               |    |    |    |
|     |                    | iii-core2              |          | sh ip route 10.120.246.0 255.255.255.0 longer                                                       |    |    |    |
|     |                    | m-accs1                |          | 経路情報を確認                                                                                             |    |    |    |
|     |                    |                        | 4        |                                                                                                    |    |    |    |
| 1   |                    |                        |          | sn ip ospī nei<br>sh ip ospī database external adv-router 10.120.246.4                              |    |    |    |
| 1   |                    | カニノマ、「                 | -        | エーックリフレにもレベキータマゴリケーションパショコからた海ナス                                                                    |    |    |    |
|     |                    | シライアント<br>PC(Win, Mac) | 5        | ナエッソッヘ にってと ノさ、 台ノ ノリソーンヨノル州州 明形が唯怒りる                                                               |    |    |    |
| 1   | 1                  |                        | i.       |                                                                                                    |    | 1  |    |